## Lab: unit testing

In this lab, you will learn to implement classical Java unit testing in JUnit. You will use Eclipse's built-in JUnit implementation to write JUnit 4.X (or 3.X) test cases for Stutter.java. You will install EclEmma to facilitate generation of a code coverage report.

Code coverage is a common stopping criteria used in unit testing. The idea is: if you are executing every line of code at least once, you are probably making a reasonably good effort to find bugs. White-box testing is designed to achieve high code coverage. Concepts learned in this lab will serve as a foundation for a future lab on Android unit and integration testing.

## **Deliverables – none are due**

- Link to your Stutter.java GitHub, including new commit with test cases
- Code coverage report demonstrating 100% coverage

## Instructions

Setup:

- 1. Start Eclipse
- 2. Go to Help → Install software
- 3. In the wizard that appears, add the site <a href="http://update.eclemma.org/">http://update.eclemma.org/</a>
- 4. From the list of available software, check EclEmma and install it.
- 5. When prompted, restart Eclipse. (**note**: Eclipse may be hidden on restart; click the Eclipse icon on the Windows taskbar to make it reappear)
- 6. Create a Stutter project the Stutter.java code is on our course webpage.
- 7. Click File->New->Other->JUnit Test Case. Select JUnit 4.X (or 3.X) and call the class StutterTest.
- Add a new test method to test the Stutter.isDelimit method. A test method has the annotation @Test above it. The method should call isDelimit with a delimiter and use org.junit.Assert.assertTrue to verify it returns true.
- 9. Add a second test method to test the **Stutter.isDelimit** method. The method should call isDelimit with a delimiter and use org.junit.Assert.assertFalse verify it returns false.
- 10. In the Package Explorer, right-click on **StutterTest->Run As->JUnit test**. Verify all tests pass.
- 11. Continue writing test cases until every Stutter method has at least one test.

Generate code coverage:

- 12. In the **Package Explorer** (JUnit is hiding it; look in the top left of the screen next to the JUnit summary of results), right-click on **StutterTest**  $\rightarrow$  **Coverage As**  $\rightarrow$  **JUnit test**
- 13. Open **Stutter.java** and notice now that the code is highlighted.
  - a. Red code was not executed.
  - b. Yellow code was partially executed (for instance: an if statement's condition was true, but never false).

- c. Green code was executed.
- 14. You will likely notice that it is tricky to cover the two lines in main() that read from System.in. You need a way to automatically send input to the console. A combination of <u>System.setIn(InputStream in)</u>, <u>ByteArrayInputStream</u>, and <u>String.getBytes()</u> is sufficient to set the standard input to any string you would like. Use this combination to create two test cases to cover these lines.
- 15. Continue writing test cases until all lines are green.

Export the coverage report:

- 16. Go to File->Export
- 17. In the resulting dialog, expand **Run/Debug** and select **Coverage Session**.
- 18. Click Next.
- 19. In the resulting dialog, select your most recent coverage session. Select **HTML** as the format, and select a destination directory (put the results in a new directory called **emma**).
- 20. Click Finish.
- 21. Go to the emma directory you selected and open index.html to browse the results.
- 22. git commit -a && git push.

## **Resources**

• JUnit 4.0 Assert: <u>http://junit.sourceforge.net/javadoc/org/junit/Assert.html</u>